**Kainan for Windows** 

Kainan <sup>for</sup> Windows Ver. 1. 00E, (c)MT.NEW's Translated by Hitoshi Ozawa

<u>Rules of the Game</u> <u>Menus</u> <u>Designing Your Own Board</u>

# **Development Environments**

Development/Test Environments PC-9801RA21+Cyrix, MS-Windows3.1J Pentium 90Mhz, MS-Windows3.1J IBM ThinkPad 500,MS-Windows3.1

Software Used

Borland C++ 4.0J MIFES for Windows RoboHELP (Sample)

# Menus

Game

New Game Go to level 1 and start a new game.

#### Restart

Restart the save level.

#### Undo

Take back the last marble movement.

Go To Level

Start a new game at the specified level (level starts from 1).

Change Board

Change file containing board layouts. The default board is KAINAN.STG (20 levels)

Exit

End the game and close the Kainan for Windows window.

## **Rules Of the Game**

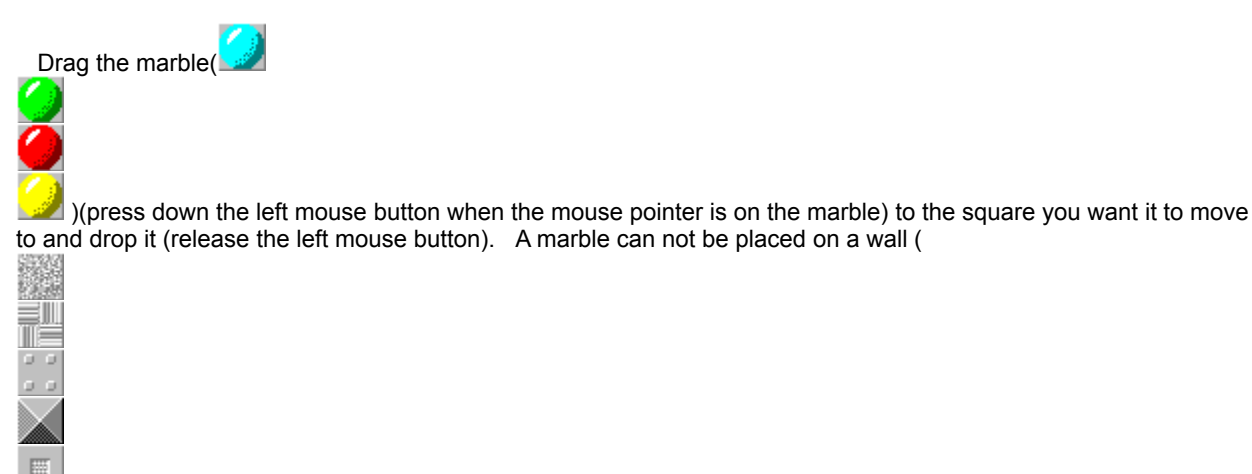

A marble may be placed on top of an another marble only when there is an empty() square in the same row or in the same column. In this situation, the marble already on the square will be pushed out to the empty square in the direction shown shown by the mouse pointer. When there are several marbles between the cell where the marble is going to be placed and the empty square, every marble in between will be shifted. Furthermore, the cell of the marble you are about to move becomes empty when it is chosen or lifted, so you will always be able to switch a marble with its adjacent one.

To remove the marble from a board, 3 marbles of the same color must be lined-up in a vertical or horizontal row. The squares where they were removed will turn into a wall.

A level ends when all marbles are removed from the board.

## **Designing Your Own Board**

Board design kepted in the KAINAN.STG file. You can modify or add to this file or you can create your own board design file.

The board layout information is in the following format:

Stageyyyzz=xxxxxxxxxxxxxxxx

- where: yyy is the stage number (right-justified with padded zeroes)
  - zz is the row number (right-justified with padded zeroes)
  - x is the cell information.

The cell information is one of the followings:

'' = empty (no marble, placement of marble allowable)

- '1' = red marble
- '2' = blue marble
- '3' = yellow marble
- '4' = green marble
- '5' = wall (no marble, placement of marble disallowed)

As an example, following is the layout information of the default 1st level: